### How To OHA Mini App

For oMass developers

### Run 1<sup>st</sup> Mini App Online "Hello OHA" for oMass TENS

Finished In 30 Seconds

### Online Mini App

- Hotplug oMass hardware at first <sup>1</sup>
- Open domain address in OHA search bar
  - http://www.ohacorp.com/omass/ex/

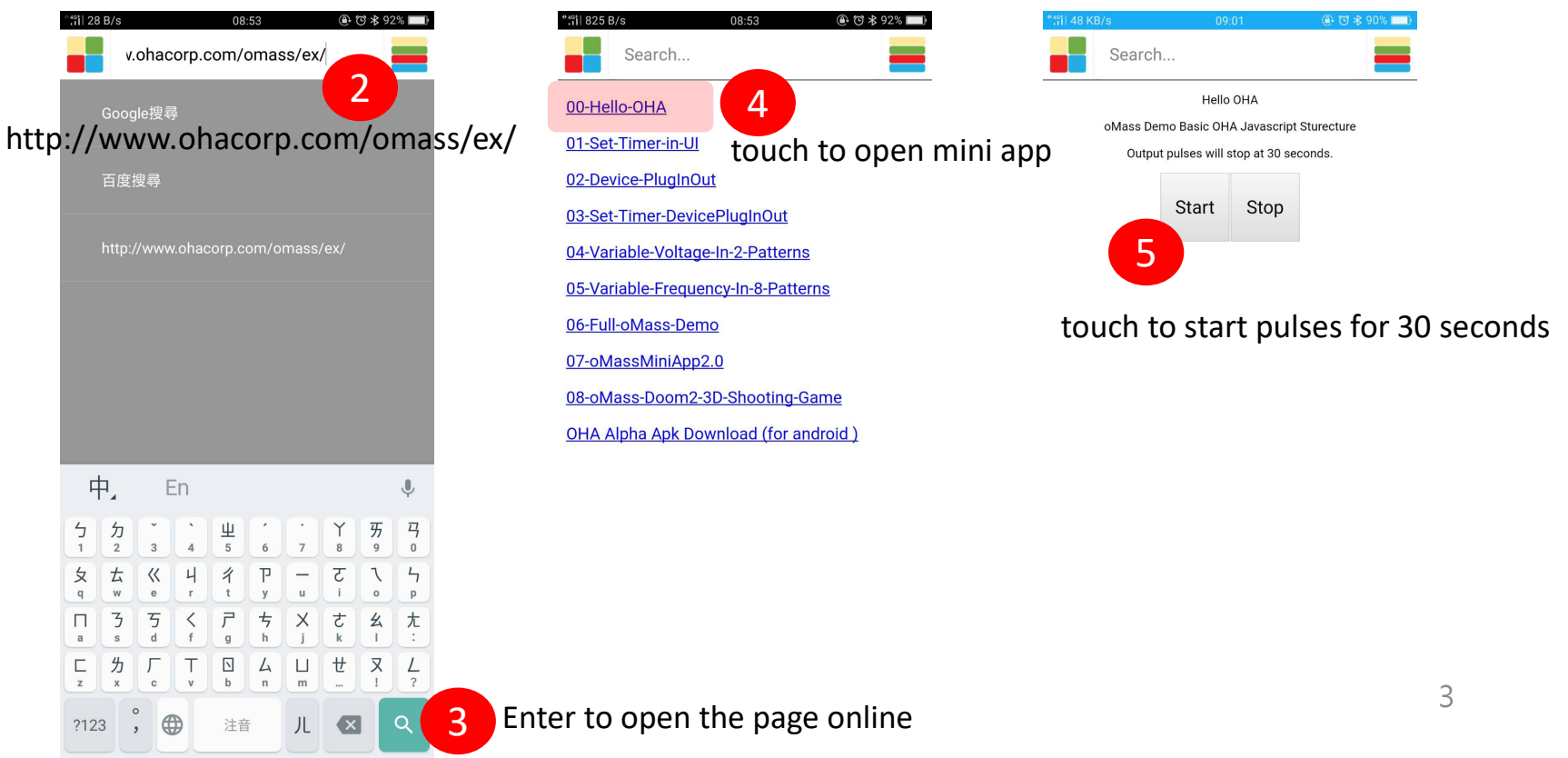

### Execute Mini App By Domain Name

- Hotplug oMass hardware at first <sup>1</sup>
- Open domain address in OHA search bar
  - http://www.ohacorp.com/omass/ex/00-Hello-OHA

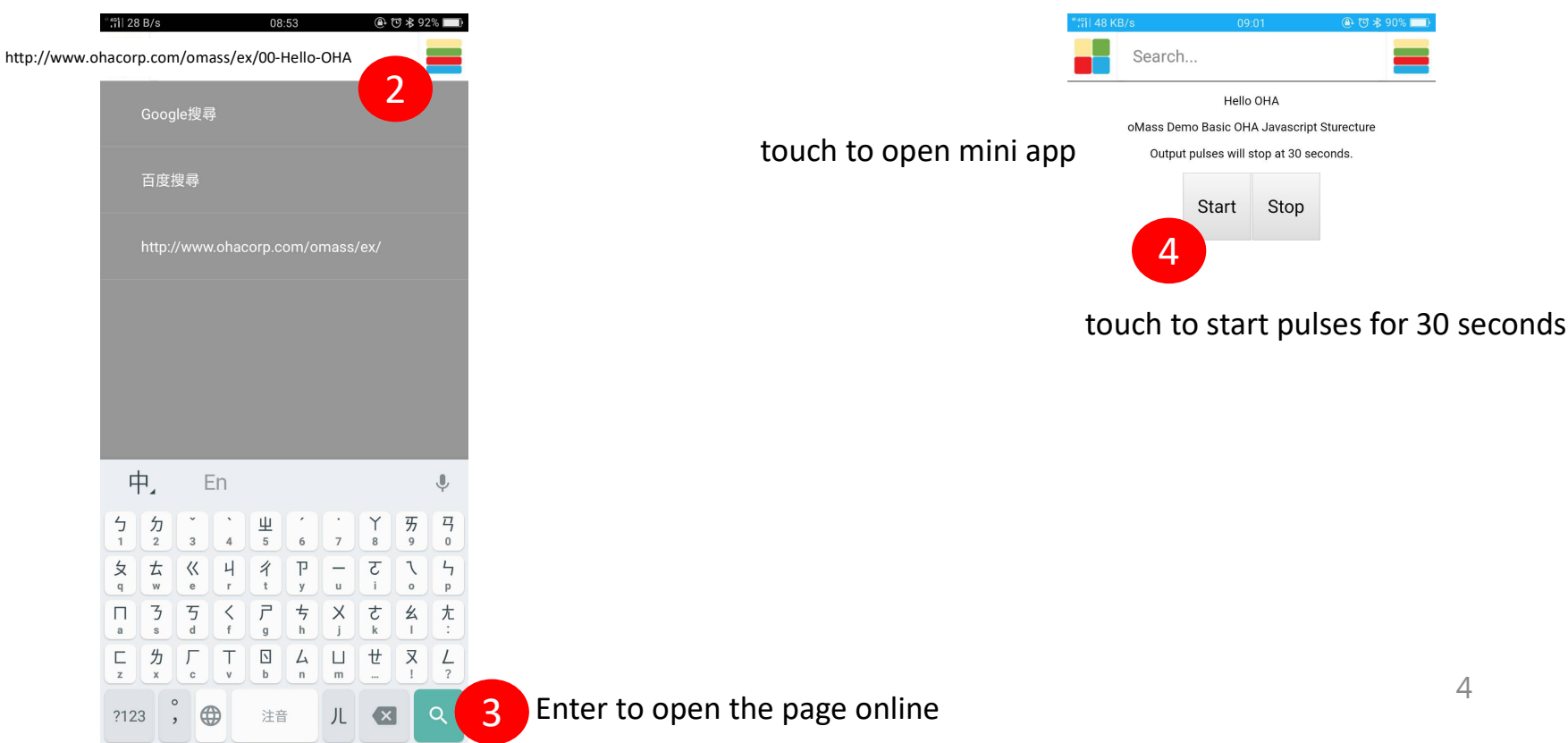

### Run 1<sup>st</sup> Mini App In Your Own PC (Windows) "Hello OHA"

Finished In 60 Seconds

### oMass open source release package with MiniWeb Server

- Get *omass-release.zip*Unzip to PC directory (any place in PC)

  - Open source code is in *htdocs*)

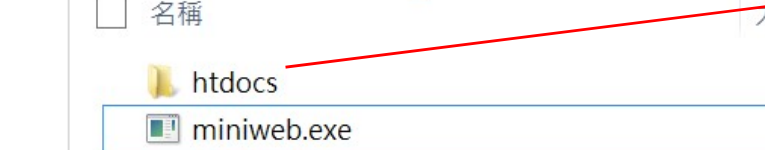

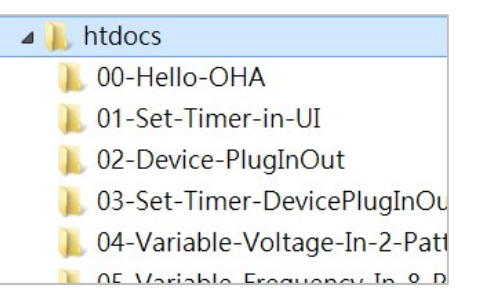

- Double Click To Run MiniWeb Sever
  - The server is 192.168.56.1(may changed by your network)
  - Port:8000 (fixed)
- 3 Use OHA To Connect MiniWeb Sever
  - Let Android and server in the same AP network.
  - Open http:// 192.168.56.1:8000 in OHA search bar
  - You will get the page the same as online

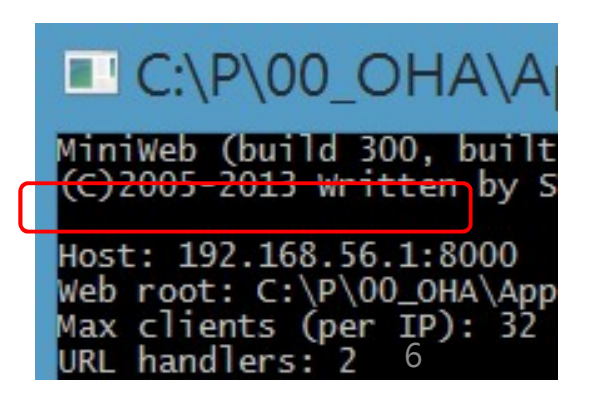

### Run oMass Mini App

• Touch *00-Hello-OHA* to start the mini app

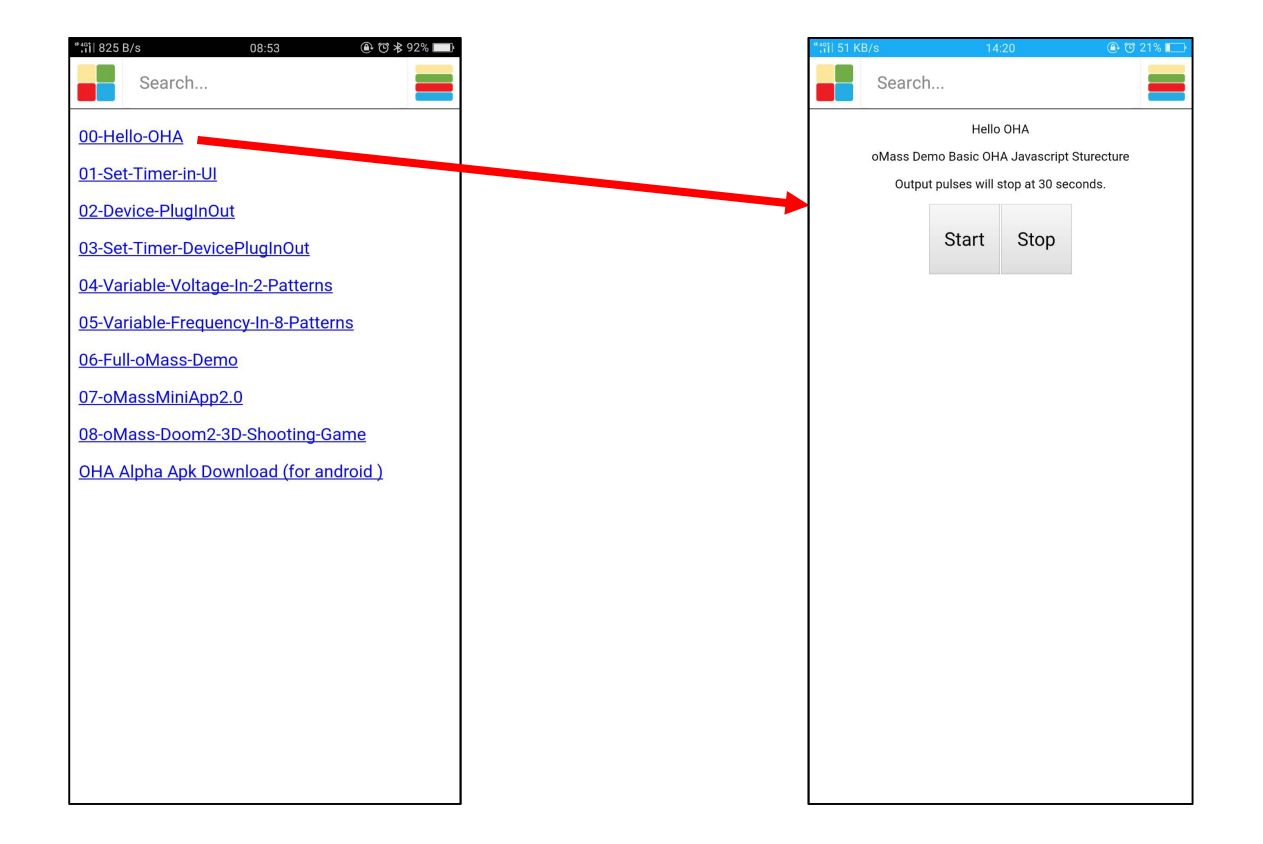

# Burn The Mini App in oMass Hardware

Let hardware specified the mini app address

#### Update the Mini App in Hardware

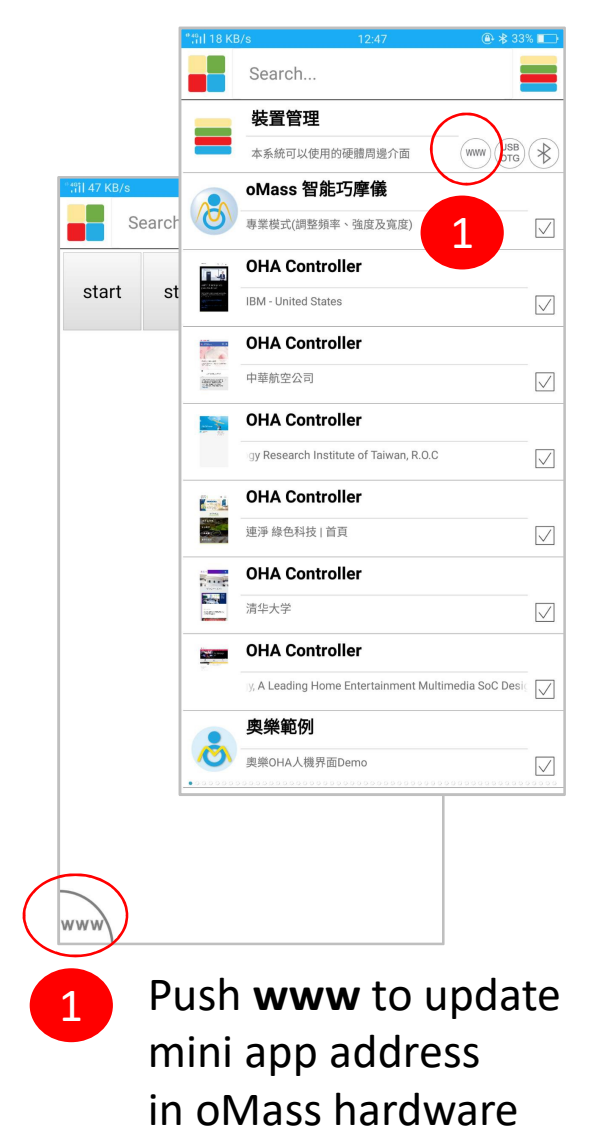

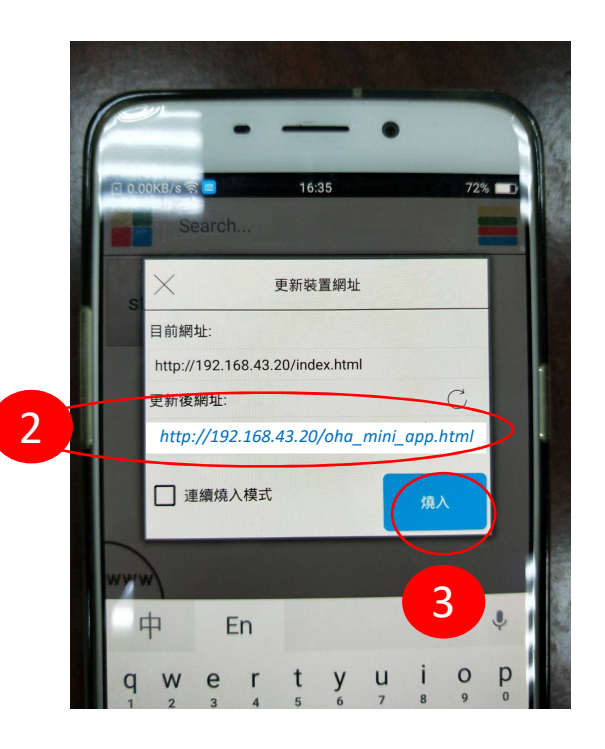

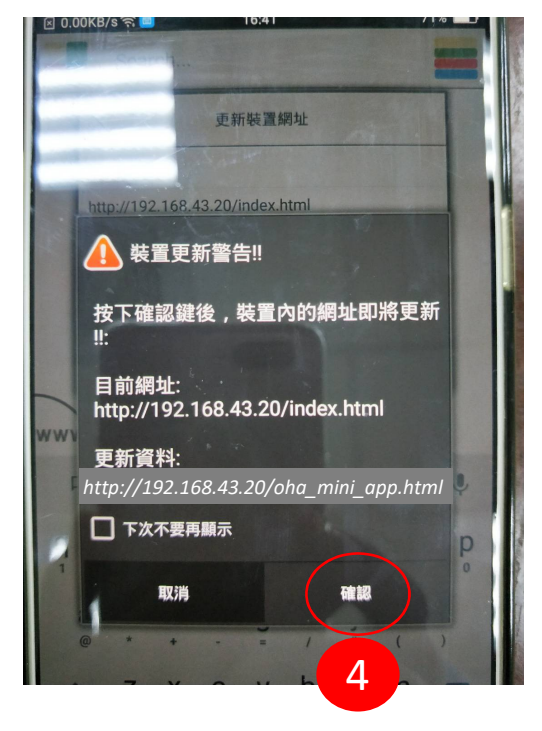

### Restore the mini app address to factory default

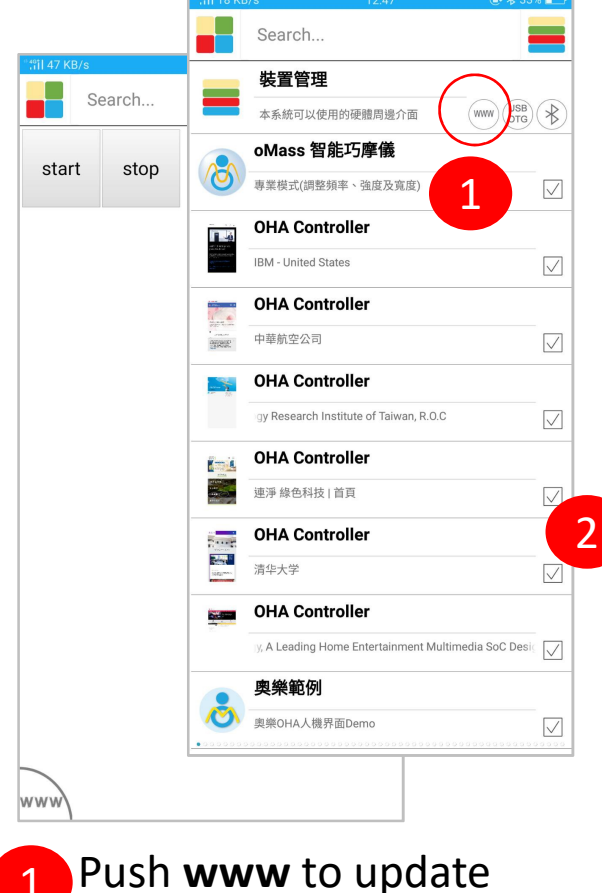

Push **www** to update Mini app address in oMass hardware

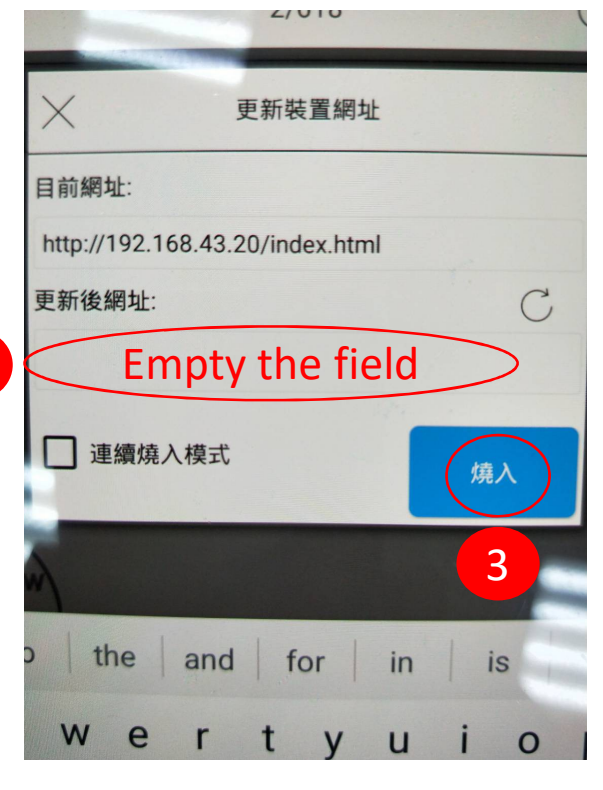

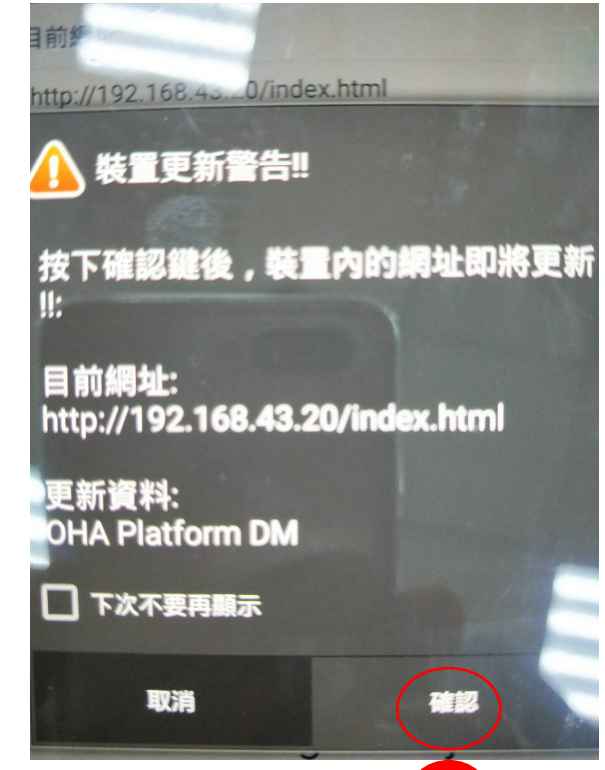

### Hello OHA The 1st Open Source Code

#### index.html

- The main entry of HTML 5, don't need to changed.
- oha\_mini\_app\_omass.js

#### • The main entry of the oMass javascript

| <pre><meta content="text/html; charset=uct-8" http-equil="Content-Type"/> <title>oMass Demo Basic OHA Javascript Sturecture</title> </pre> <i <p=""><i <p=""><i-< th=""><th><pre>34 //***********************************</pre></th></i-<></i></i> | <pre>34 //***********************************</pre>                                                                               |
|----------------------------------------------------------------------------------------------------|----------------------------------------------------------------------------------------------------|
| <pre>   <li><!-- HTML the basic of UI design--> <!-- HTML 關於基本UI樣式--> <body> Hello OHA <center>oMass Demo Basic OHA Javascript S <center>output pulses will stop at 30 se <!-- oMass device start button--> <center><button )<="" id="start" onclick="start_omass()" pre="" style="font-size:32px;"></button></center></center></center></body></li></pre>                                                                                                    | <pre>42</pre>                                                                                                    |
| <pre></pre> <pre></pre> <pre></pre> <pre> </pre> <pre>  <pre>  <pre>  <pre>   <pre>  <pre>   <pre>  <pre>  <pre>   <pre>  <pre>  <pre>   <pre>  <pre>  <pre>  <pre>  <pre>   <pre>  <pre></pre></pre>                                                                                                    | <pre>53 setPat(index++, 0, 0, 0, 2000, Bidirection); // index 8, 0V, 0 Hz, 0 us, wa 54 54 //*******************************</pre> |
| process control <script></script>                                                                                                    |                                                                                                    |

# Update the patterns of oMass TENS

Unlimited patterns can be designed by mini app

### Change The Output Mode

- Updated file *oha\_mini\_app\_omass.js* 
  - change the content
- Save the file

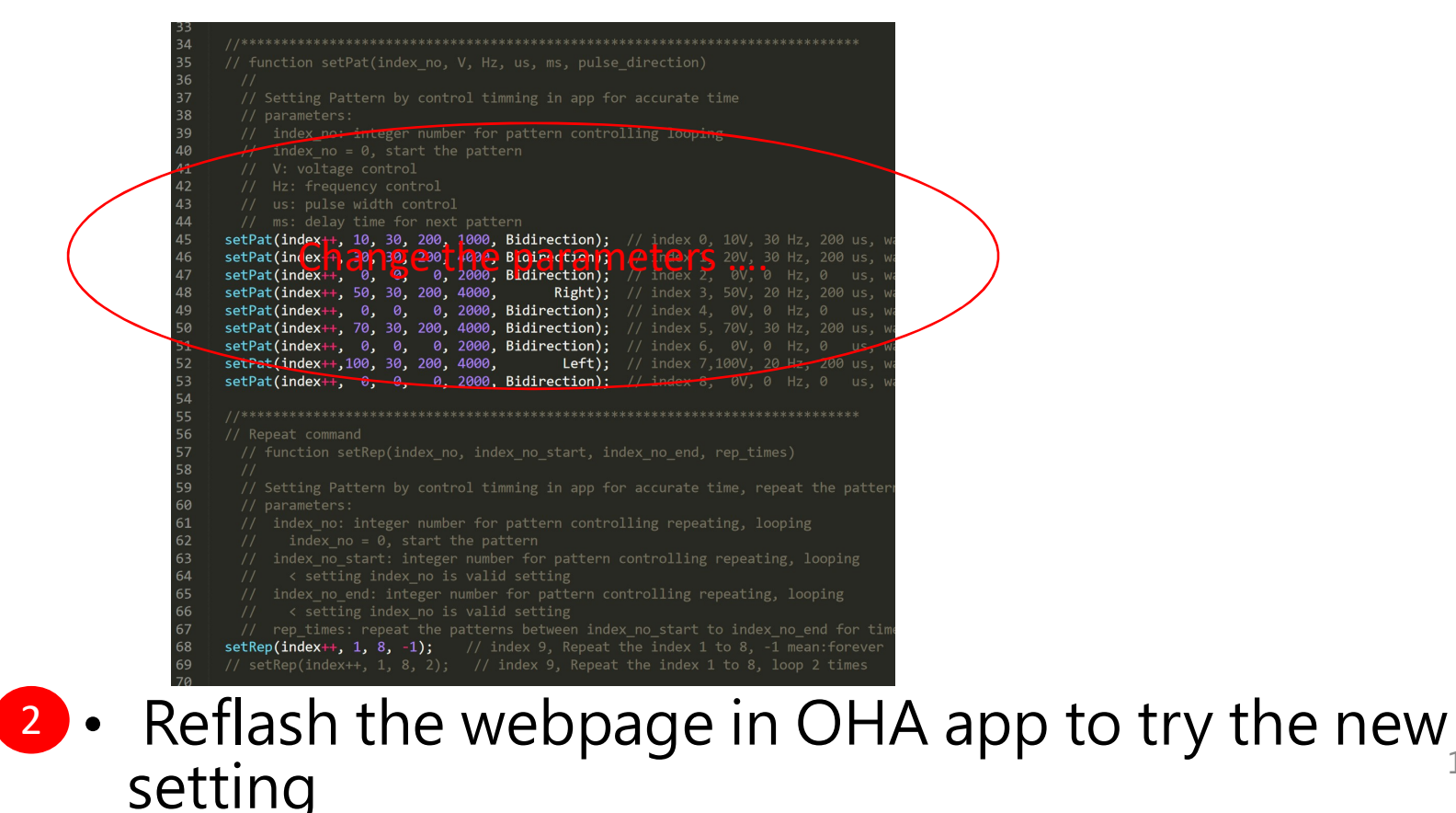

12

### Reflash the OHA mini app

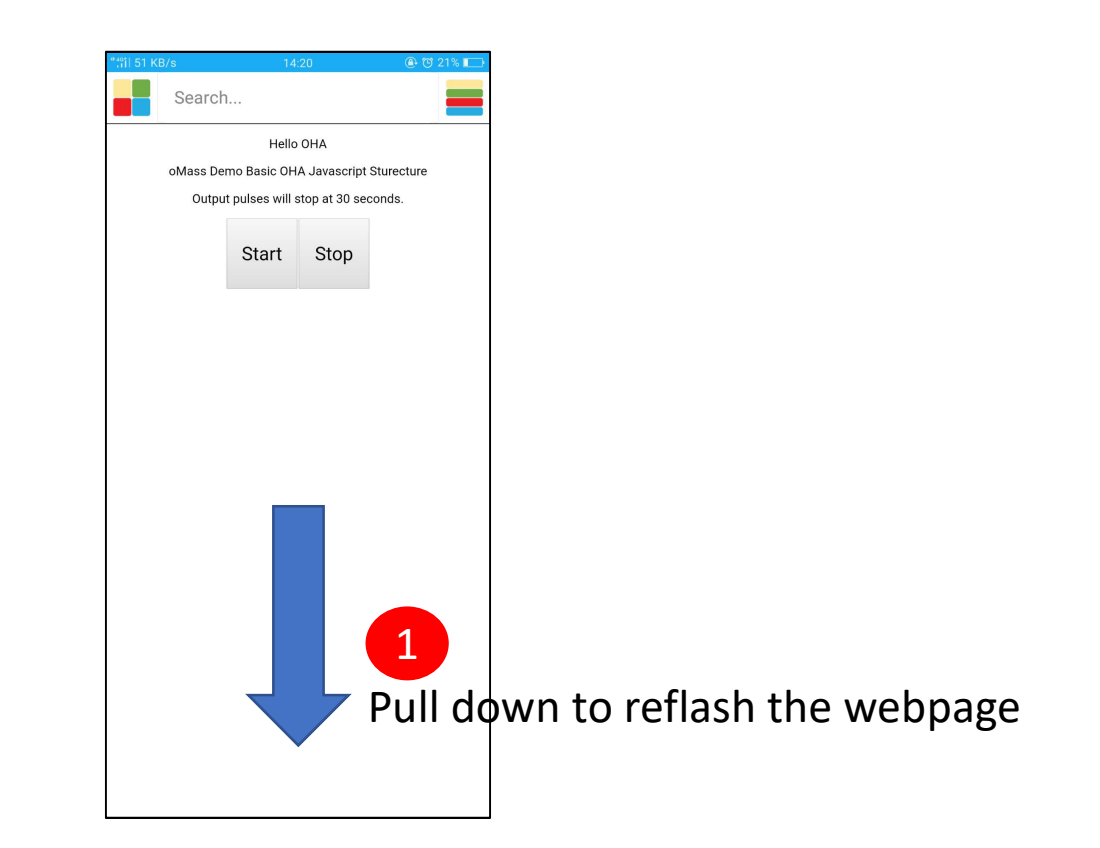

### Release The OHA Mini App

- Put the mini app in Internet
  - Domain address (or IP address)
  - HTML5, JavaScript, CSS, ... all in the directory
- The domain address
  - Flash it in the hardware(oMass)
  - Accessible by Internet
- OHA App can access
  - The hardware(oMass)
  - The domain address by Internet
- Customized app by mini app (call feature)
  - Generated by platform builder
  - Pay the fee by times, including .apk and .ipa

## Some basic function of oMass APIs

### Initial, run and stop patterns

- omass\_api.init("oha\_mini\_app\_omass.js");
- omass\_api.runPattern();
- omass\_api.stopPattern();

Specified pattern file name in javascript

```
51
        <!-- process control -->
52
        <script>
53
54
            // oMass init
55
            omass api.init("oha mini app omass.js");
                                                           // oha mini app omass.js is user deinfed
56
                                                           // oha mini app omass.js could be changed
57
58
59
            // start the oMass in UI
            function start omass() {
60
                                                           // oMass device
                                                                                   index.html
                omass api.runPattern();
61
                                                           // start Patterr
62
63
64
65
            // stop the oMass in UI
            function stop omass() {
66
                                                           // oMass device stop
                                                                                            17
                                                           // recycle multiple threads
                omass api.stopPattern():
```

### SetPat(), Setting Patterns

| 34 | / / ***********************************                                                                                                    |
|----|----------------------------------------------------------------------------------------------------|
| 35 | <pre>// function setPat(index_no, V, Hz, us, ms, pulse_direction)</pre>                                                                                                    |
| 36 | 11                                                                                                    |
| 37 | // Setting Pattern by control timming in app for account and the set of the set of the s |
| 38 | // parameters:                                                                                                    |
| 39 | // index_no: integer number for pattern controllin <sub>{</sub> oha_mini_app_omass.js                                                                                                    |
| 40 | // index_no = 0, start the pattern                                                                                                    |
| 41 | // V: voltage control                                                                                                    |
| 42 | // Hz: frequency control                                                                                                    |
| 43 | // us: pulse width control                                                                                                    |
| 44 | // ms: delay time for next pattern                                                                                                    |
| 45 | <pre>// dir: direction of pulse, Right, Left, Bidirection</pre>                                                                                                    |
| 46 | <pre>setPat(index++, 10, 30, 200, 1000, Bidirection); // index 0, 10V, 30 Hz, 200 us, was</pre>                                                                                                    |
| 47 | <pre>setPat(index++, 30, 30, 200, 4000, Bidirection); // index 1, 20V, 30 Hz, 200 us, was</pre>                                                                                                    |
| 48 | <pre>setPat(index++, 0, 0, 0, 2000, Bidirection); // index 2, 0V, 0 Hz, 0 us, was</pre>                                                                                                    |
| 49 | <pre>setPat(index++, 50, 30, 200, 4000, Right); // index 3, 50V, 20 Hz, 200 us, was</pre>                                                                                                    |
| 50 | <pre>setPat(index++, 0, 0, 0, 2000, Bidirection); // index 4, 0V, 0 Hz, 0 us, wa:</pre>                                                                                                    |

### SetRep(), Repeating Patterns

oha\_mini\_app\_omass.js

| 56 | //*************************************                                        |
|----|--------------------------------------------------------------------------------|
| 57 | // Repeat command                                                              |
| 58 | <pre>// function setRep(index_no, index_no_start, index_no_end, rep_time</pre> |
| 59 | //                                                                             |
| 60 | <pre>// Setting Pattern by control timming in app for accurate time, rep</pre> |
| 61 | // parameters:                                                                 |
| 62 | <pre>// index_no: integer number for pattern controlling repeating, loc</pre>  |
| 63 | <pre>// index_no = 0, start the pattern</pre>                                  |
| 64 | <pre>// index_no_start: integer number for pattern controlling repeatir</pre>  |
| 65 | <pre>// &lt; setting index_no is valid setting</pre>                           |
| 66 | <pre>// index_no_end: integer number for pattern controlling repeating,</pre>  |
| 67 | <pre>// &lt; setting index_no is valid setting</pre>                           |
| 60 | 11 non times, nonest the northern entries index no start to index.             |

### **Device Connection Status**

- 02-Device-PlugInOut
  - omass\_api.**DevPlugIn**
  - omass\_api.DevPlugOut

| 個人熱點:2個連接,已用 12.1 MB  | "#il 52 KB/s 18:25  |
|-----------------------|---------------------|
| Search                | Search              |
| Device is UNCONNECTED | Device is CONNECTED |
| Hot plug out event    | Hot plug in event   |
|                       |                     |
|                       |                     |
|                       |                     |
|                       |                     |
|                       |                     |

### Mini App in Google Site

作者: esor huang 12月 19, 2017

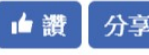

分享 177 人說這個讀 · 成為朋友中第一個說讀的人 ·

| 電腦玩物 |                                                            | 電腦玩物   |         |
|------|------------------------------------------------------------|--------|---------|
|      |                                                            | iorad  |         |
|      | 如何在電腦玩物搜尋文章?<br>②<br>esor huang<br>Dec 15, 2017<br>4 Steps | TRY IT | VIEW IT |

Google 協作平台(Google Sites)是 Google 的一個免費製作網頁工具, 了一個新版介面:「全新 Google 協作平台推出,做漂亮網站跟編輯文件 新的編輯介面中,可以用更直覺的方式,組合各種 Google 服務,製作出-腦上都能漂亮瀏覽的入口網頁。

很多公司或學校,會使用 Google 協作平台(Google Sites)來製作企業 工資訊網。而可以在 Google 協作平台中插入 Google 地圖、Google 行事

### Mini App In Google Site

| 🖬 OHA by Google Site 🗠 🗢 💿 🖙 🔹 🤮 🔽 攝 |                        |
|--------------------------------------|------------------------|
| <complex-block></complex-block>      | te.com/othe.com.tw/oha |

### JavaScript In Google Site

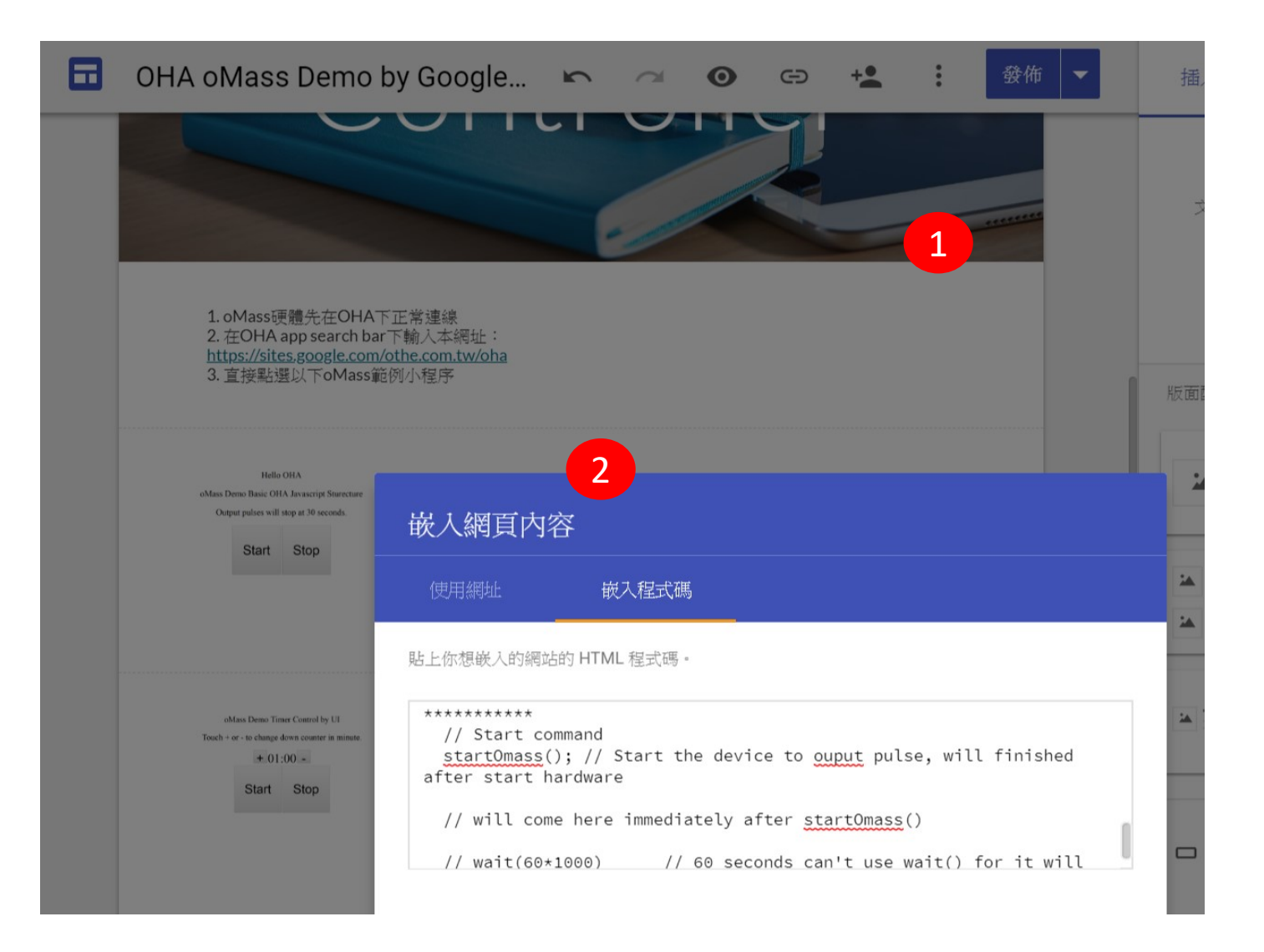